Автор: Administrator 07.12.2021 10:47

{jcomments on}

Рассмотрим ситуацию, когда в организации необходимо запреть посещение всех сайтов, за исключением разрешённых (информационные системы или сайт организации и т.п.). Запрещать и разрешать будем в СЗИ Kaspersky Endpoint Security 11 (компонент Веб-Контроль).

Откройте настройки СЗИ Kaspersky Endpoint Security 11, перейдите на вкладку **Контрол ь безопасности** , далее выберите компонент **Веб-Контроль** 

Если компонент не активен, активируйте его (установите галочку), далее нам необходимо создать правило, для этого нажмите на кнопку **Добавить**.

| 🄀 Kaspersky Endpoint Security для Windo                                                                                  | vs                                                                |                      | 0                             | - ×        |
|----------------------------------------------------------------------------------------------------|-------------------------------------------------------------------|----------------------|-------------------------------|------------|
| ← Настройка                                                                                                    |                                                                   |                      |                               |            |
| <ul> <li>Продвинутая защита</li> <li>Базовая защита</li> <li>Контроль безопасности</li> <li>Контроль программ</li> </ul> | Веб-Контроль<br>Компонент позволяет кон<br>содержания и расположе | нтролировать донния. | ступ к веб-ресурсам в зависим | юсти от их |
| <ul> <li>Контроль устроиств</li> <li>Веб-Контроль</li> </ul>                                                             | Ф Добавить Изм                                                    | енить 🗙 Удалі        |                               | Р          |
| 🔗 Адаптивный контроль аномалий                                                                                           | Вкл Правило по                                                    | умолчанию            | Пользователи                  | Деиствие   |
| 🛠 Общие параметры                                                                                                    |                                                                   |                      |                               |            |
|                                                                                                    | Диагностика                                                       | Шаблоны              | Дополнительные парамет        | ры         |
|                                                                                                    |                                                                   |                      | Сохранить                     | Отменить   |

## Запрет посещения всех сайтов, за исключением разрешённых в Kaspersky Endpoint Security 11

Автор: Administrator 07.12.2021 10:47

В появившемся окне выполните следующие настройки:

1. Название правила: укажите любое удобное название.

- 2. Действие: запрещать.
- 3. Нажмите кнопку ОК.

Данное правило запрещает посещение всех ресурсов для всех пользователей в любое время.

Вы можете указать отдельных пользователей и время, на которых распространяется данное правило.

| 🄀 Правило доступа к веб-ресурса                | ім                      | 0 ×       |  |  |
|------------------------------------------------|-------------------------|-----------|--|--|
| Название: ЗАПРЕЩЕНО<br>Фильтровать содержание: | Любое содержание        |           |  |  |
| Применять к адресам:                           | Ко всем адресам 🔻       |           |  |  |
| Применять к пользователям:                     | Ко всем пользователям 👻 |           |  |  |
| Действие:                                      | Запрещать 💌             |           |  |  |
| Расписание работы правила:                     | Всегда 👻                | Настройка |  |  |
|                                                | ОК                      | Отмена    |  |  |

(function(w, d, n) { w[n] = w[n] || []; w[n].push({ section\_id: 263974, place: "advertur\_263974", width: 300, height: 250 }); })(window, document, "advertur\_sections");

Автор: Administrator 07.12.2021 10:47

Далее необходимо создать ещё одно правило, которое будет разрешать посещение определённых сайтов.

В новом правиле необходимо указать следующие настройки.

- 1. Название правила: укажите любое удобное название.
- 2. Применить к адресам: К отдельных адресам.

3. В появившемся окне, нажмите кнопку **Добавить** и в появившемся списке выберите пункт **Добавить адрес**.

| nasbanvic.                     | РАЗРЕШЕНО                                             |                                                 |
|--------------------------------|-------------------------------------------------------|-------------------------------------------------|
| Фильтровать                    | ь содержание:                                         | Любое содержание                                |
| Применять н                    | к адресам:                                            | К отдельным адресам                             |
|                                |                                                       |                                                 |
|                                |                                                       |                                                 |
|                                |                                                       |                                                 |
| 🕂 Добави                       | ить 🔻 🖉 Изменить                                      | 🗙 Удалить                                       |
| 🕂 Добави<br>🏈 Добав            | ить 🔻 🖉 Изменить                                      | X Удалить<br>Ко всем пользователям              |
| 🕂 Добави<br>🧭 Добав<br>🤏 Добав | ить 🔻 🖉 Изменить<br>вить адрес<br>вить группу адресов | Х Удалить<br>Ко всем пользователям<br>Разрешать |

Автор: Administrator 07.12.2021 10:47

4. Далее введите адрес разрешенного сайта и нажмите кнопку ОК.

В данном примере, разрешённым сайтом будет поисковая система Яндекс.

| 🧏 Адрес / Маска адреса | 0  | ×    |     |
|------------------------|----|------|-----|
| *yandex.ru             |    |      |     |
| Пример: *kaspersky.ru  |    |      |     |
|                        | ОК | Отме | ена |

## 5. Действие: Разрешать.

Вы можете указать отдельных пользователей и время, на которых распространяется данное правило.

## Запрет посещения всех сайтов, за исключением разрешённых в Kaspersky Endpoint Security 11

Автор: Administrator 07.12.2021 10:47

| 🌾 Правило доступ                                                                                                    | а к веб-ресурсам                           |                                                         |                       | 0                 | ×                                                                                                    |             |              |
|----------------------------------------------------------------------------------------------------|--------------------------------------------|---------------------------------------------------------|-----------------------|-------------------|----------------------------------------------------------------------------------------------------|-------------|--------------|
|                                                                                                    |                                            |                                                         |                       |                   |                                                                                                    |             |              |
| Название: РАЗР                                                                                                    | ЕШЕНО                                      |                                                         |                       |                   |                                                                                                    |             |              |
| Фильтровать содер:                                                                                                    | жание:                                     | Любое содерж                                            | ание                  |                   | •                                                                                                    |             |              |
| Применять к адрес                                                                                                    | ам:                                        | К отдельным а                                           | дресам                |                   | -                                                                                                    |             |              |
| X *yandex.ru                                                                                                    |                                            |                                                         |                       |                   | <ul> <li></li> <li></li> <li><td></td><td></td></li></ul> |             |              |
| 🕂 Добавить 🔻                                                                                                    | 🖉 Изменить 👂                               | 🕻 Удалить                                               |                       |                   |                                                                                                    |             |              |
| Применять к польз                                                                                                    | ователям:                                  | Ко всем пользо                                          | ователям              |                   | -                                                                                                    |             |              |
| Действие:                                                                                                    |                                            | Разрешать                                               |                       |                   | -                                                                                                    |             |              |
| Расписание работь                                                                                                    | і правила:                                 | Всегда                                                  | •                     | Настро            | йка                                                                                                    |             |              |
| Казрегsky Endpoint Security<br>← Настройка                                                                               | <mark>гнастрация Сарада</mark> дая Windows | DADR/DSFiller 22 M QuiZ                                 | OK                    | Отм<br>(1)<br>(1) | ена<br>Переями<br>- ×                                                                                                    | ËDHUUM QƏDƏ | зовм (кнопку |
| <ul> <li>Продвинутая защита</li> <li>Базовая защита</li> <li>Контроль безопасности</li> <li>Контроль программ</li> </ul> | Веб-Конт<br>Компонент по<br>содержания и   | <b>роль</b><br>зволяет контролировать,<br>расположения. | доступ к веб-ресурсам | в зависимости     | 1 от их                                                                                                    |             |              |
| <ul> <li>Контроль устройств</li> <li>Веб. Контроль устройств</li> </ul>                                                  | 4 Добавит                                  | ь 🦉 Изменить 💥 Уд                                       | алить 🍿 🐇             |                   | ٩                                                                                                    |             |              |
| <ul> <li>Адаптивный контроль анов</li> </ul>                                                                             | малий Статус                               | Название правила<br>РАЗРЕШЕНО                           | Пользоват             | ели               | Действие                                                                                                    |             |              |
| 🗊 Задачи<br>🌾 Общие параметры                                                                                            | Вкл                                        | ЗАПРЕЩЕНО                                               |                       |                   | 0                                                                                                    |             |              |
|                                                                                                    |                                            |                                                         |                       |                   |                                                                                                    |             |              |
|                                                                                                    | Диагности                                  | ка Шаблоны                                              | Дополнительные        | параметры         |                                                                                                    |             |              |
|                                                                                                    | <b>"</b>                                   | U                                                       | Сохр                  | анить С           | тменить                                                                                                    |             | .            |

**Бейрэцбасбулаерсе фебр й берекандика нарактерикандиканда болку нарактери пробрадного сонкосрадатеров колбор**ейе т

Запрет посещения всех сайтов, за исключением разрешённых в Kaspersky Endpoint Security 11

Автор: Administrator 07.12.2021 10:47

| <sup>Kaspersky</sup><br>Endpoint Security для Windows                                                                                                    |  |  |  |
|----------------------------------------------------------------------------------------------------|--|--|--|
| ДОСТУП ЗАПРЕЩЕН                                                                                                    |  |  |  |
| Запрашиваемая веб-страница не может быть предоставлена.                                                                                                    |  |  |  |
| Адрес: <u>http://ru/</u> .                                                                                                    |  |  |  |
| Веб-страница заблокирована правилом "ЗАПРЕЩЕНО".                                                                                                    |  |  |  |
| Причина: принадлежность веб-ресурса к<br>категории(ям) содержания "Неизвестное содержание"<br>и категории(ям) типа данных "Неизвестные данные".                                                                |  |  |  |
| Этот веб-ресурс запрещен в организации. В случае<br>ошибочной блокировки и / или необходимости доступа<br>к веб-ресурсу обратитесь к администратору<br>локальной сети организации ( <u>Запросить доступ</u> ). |  |  |  |
| Сообщение создано: 07.12.2021 10:35:18                                                                                                    |  |  |  |

Маленемариания информации в настройки